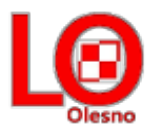

# Instrukcja zmiany hasła

## Krok 1.

Otwieramy stronę <u>https://uonetplus.eszkola.opolskie.pl/powiatoleski/olesnolo1/</u> Wybieramy **"Logowanie standardowe",** a następnie **"Zaloguj się"** 

| Zaloguj się                                                                                                    |
|----------------------------------------------------------------------------------------------------|
| Należy dokonać wyboru sposobu logowania użytkownika na<br>tym komputerze ?<br>• Logowanie standardowe ?<br>• Logowanie kartami ?<br>Logowanie standardowe<br>Zaloguj się                                                       |
| Projekt współfinansowany przez Unię Europejską ze środków Europejskiego Funduszu Rozwoju Regionalnego<br>w ramach Regionalnego Programu Operacyjnego Województwa Opolskiego na lata 2007-2013 "Inwestujemy w Twoją przyszłość" |

## Krok 2. Klikamy na "**Przywracanie dostępu do konta**".

| Zaloguj się                                                                                                    |
|----------------------------------------------------------------------------------------------------|
| Wpisz nazwę użytkownika i hasło<br>Nazwa użytkownika:                                                                                                    |
| Hasło:<br><u>Przywracanie dostępu do konta</u>                                                                                                    |
| Zaloguj się                                                                                                    |
|                                                                                                    |
| Projekt współfinansowany przez Unię Europejską ze środków Europejskiego Funduszu Rozwoju Regionalnego<br>w ramach Regionalnego Programu Operacyjnego Województwa Opolskiego na lata 2007-2013 "inwestujemy w Twoją przyszłość" |

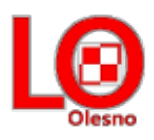

### Krok 3.

Wpisujemy nasz adres e-mail lub PESEL, zaznaczamy "**Nie jestem robotem**", a następnie "**Wyślij wiadomość**"

|     | Jeśli logujesz się po raz pierwszy lub masz już aktywne konto w systemie, podaj swój e-mail, login, numer<br>PESEL lub zastępczy identyfikator wygenerowany w placówce dla Ciebie i naciśnij przycisk "Wyślij wiadomość".<br>System odszuka wskazanego użytkownika i wyśle wiadomość e-mail zawierającą dalsze instrukcje.<br>Mechanizm bezpieczeństwa (ochrona przeciwko robotom i robakom internetowym) może poprosić<br>Cię o dodatkowe potwierdzenie. Postępuj zgodnie ze wskazówkami na ekranie. |
|-----|----------------------------------------------------------------------------------------------------|
| . C | E-mail, PESEL lub login:                                                                                                    |
|     | Mechanizm rezpieczeństwa: Nie jestem robotem                                                                                                    |
|     | Wyślij wiadomość                                                                                                    |
|     |                                                                                                    |
|     |                                                                                                    |
|     |                                                                                                    |

W przypadku gdy pojawi się poniższa informacja (*o tym, że w bazie nie ma adresu email lub nr PESEL*),prosimy o przekazanie do sekretariatu szkoły informacji zawierającą państwa PESEL i adres e-mail wpisany w <u>formularzu rejestracyjnym</u> (do pobrania ze strony szkoły). Zwerfikujemy Państwa dane z danymi wprowadzonymi do systemu.

|                | Jeśli logujesz się po raz pierwszy lub masz już aktywne konto w systemie, podaj swój e-mail, login, num<br>PESEL lub zastępczy identyfikator wygenerowany w placówce dla Ciebie i naciśnij przycisk "Wyślij wiado<br>System odszuka wskazanego użytkownika i wyśle wiadomość e-mail zawierającą dalsze instrukcje.<br>Mechanizm bezpieczeństwa (ochrona przeciwko robotom i robakom internetowym) może pop<br>Cię o dodatkowe potwierdzenie. Postępuj zgodnie ze wskazówkami na ekranie.                                                                                                    |
|----------------|----------------------------------------------------------------------------------------------------|
|                | E-mail, PESEL lub login: cos@cos.pl                                                                                                    |
|                | Mechanizm bezpieczeństwa: Nie jestem robotem                                                                                                    |
|                | Wyślij wiadomość                                                                                                    |
| and the second | Konto uzytkownika cos@cos.pl nie zostało odnalezione lub zostało zablokowane z powodu<br>wygaśnięcia uprawnień.                                                                                                    |
|                | and the second second se |
|                |                                                                                                    |

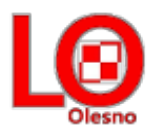

## Gdy wszystko poprawnie wykonaliśmy pojawi się nam odpowiednia informacja.

Wysłano wiadomość na zapisany w systemie adres e-mail. Proszę sprawdzić skrzynkę poczty elektronicznej i postępować zgodne ze wskazówkami zapisanymi w wiadomości.

W szczególnych przypadkach konfiguracji usługi poczty elektronicznej wiadomość może zostać potraktowana jako niechciana lub zostać zablokowana przez jakiś inny mechanizm filtrowania tresci. W takim przypadku należy sprawdzić wszystkie możliwe foldery poczty przychodzącej, począwszy od skrzynki odbiorczej a skończywszy na folderach z wiadomościami odfiltrowanymi.

Jeżeli mimo prób wiadomość nadal nie dociera do skrzynki poczty elektronicznej, należy skontaktować się z administratorem systemu z Państwa jednostki i poprosić o sprawdzenie czy zapamiętany w systemie adres e-mail jest właściwy.

Powrót do strony głównej

#### Krok 4.

Logujemy się do naszej skrzynki pocztowej, odszukujemy e-maila z "Opolskiej e-Szkoły" naszymi danymi (m.in. login) oraz linkiem aktywacyjnym, który otwiera stronę, gdzie ustalić możemy nowe hasło dostępowe. Klikamy w link aktywacyjny.

#### Opolska e-Szkoła - witamy w systemie!

W systemie "Opolska e-Szkoła" ktoś zażądał przypomnienia hasła dla użytkownika będącego właścicielem niniejszego adres e-mail.

Jeśli to pomyłka, proszę zignorować niniejszy e-mail - hasło pozostanie bez zmian i nie zostanie nikomu ujawnione. W przeciwnym wypadku, aby nadać (nowe) hasło uaktywniające dostęp do systemu "Opolska e-Szkoła" należy kliknąć we właściwy link aktywacyjny. Na stronie, która się uruchomi po kliknięciu linka aktywacyjnego należy określić dwukrotnie (nowe) hasło.

Dane kont w systemie "Opolska e-Szkoła" dla których zażądano przypomnienia hasła:

| Login                   |                                                                                                    |
|-------------------------|----------------------------------------------------------------------------------------------------|
| Imię i nazwisko         |                                                                                                    |
| E-mail główny           |                                                                                                    |
| E-mail dodatkowy        |                                                                                                    |
| Jednostka macierzys     | ta 📜 .                                                                                                 |
| Link aktywacyjny        | https://konta.eszkola.opolskie.pl:443/Maintenance/unlock/e26f9323-aad2-4d46-af65-<br>fe68f3a6b564.aspx |
| Ta wiadomość została wy |                                                                                                    |

Proszę nie odpowiadać na ten list.

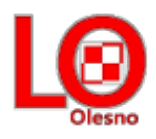

Po wejściu w link aktywacyjny zostajemy przekierowani na stronę na której wpisujemy swoje nowe hasło, następnie wpisujemy je ponownie, zaznaczamy "**Nie jestem robotem**" i klikamy "**Ustaw nowe hasło**"

| Mechanizm bezpieczeństwa (ochrona przeciwko robotom i robakom internetowym) może po<br>Cię o dodatkowe potwierdzenie. Postępuj zgodnie ze wskazówkami na ekranie. |
|----------------------------------------------------------------------------------------------------|
| Login:                                                                                                    |
| Nowe hasto:                                                                                                    |
| Powtórz nowe hasło:                                                                                                    |
| Mechanizm bel pleczenstwa: Nie jestem robotem                                                                                                    |
| Ustaw nowe hasło                                                                                                    |
|                                                                                                    |
|                                                                                                    |

Jak poprawnie wykonaliśmy poprzednie polecenie zobaczymy informację o zmianie hasła

Hasło użytkownika [ Powrót do strony głównej ] zostało zmienione.

Dokonaliśmy zmiany hasła. Możemy się logować do e-dziennika.